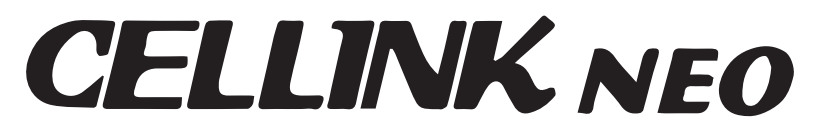

# Bluetooth App User's Manual

# WRITTEN BY

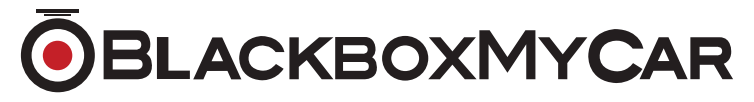

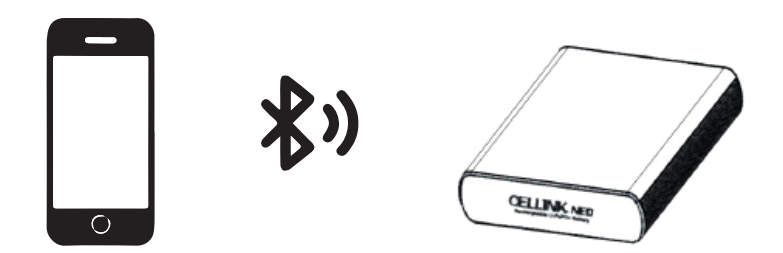

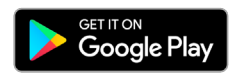

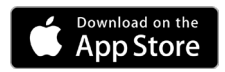

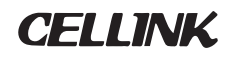

### APP DOWNLOAD

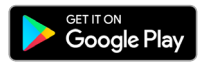

Android Users Download the app from Google Store

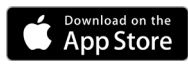

**iPhone Users** Download the app from App store

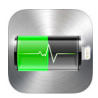

**To Download** Type "Cellink" in the search box

#### CONNECTING TO BLUETOOTH FROM YOUR APP

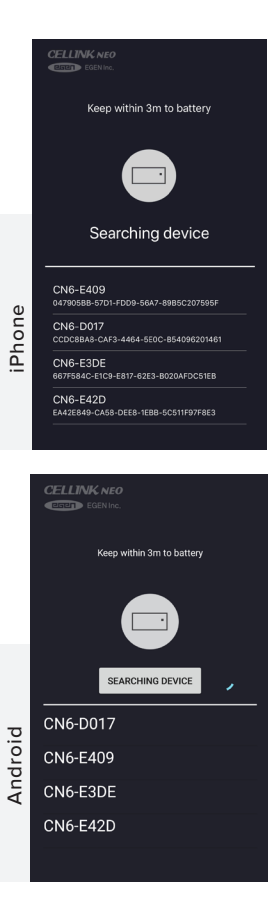

Please turn on your Cellink battery before you activate the app you downloaded.

\*If you are installing the battery using the **cigar lighter charging cable**, make sure power switch is on **LOW (5A)** 

\*If you are installing through the **fuse box ACC charging cable**, make sure the power switch is positioned at **HIGH (9A)** 

\*\*Once your battery is connected to "Cigar Jack" (when the battery is turned on), **NEVER** turn the switch to HIGH (9A)\*\*\_This may cause functionality failure, overheating, or serious problems on the Cigar Jack and ignition due to OVERCURRENT.

- When your activate the app from your smartphone, you can see "searching device". If you click the message, it will show available bluetooth modules near you.
  - ex: CN6-E430
    - CN6-D34A
    - CN6-D3AF
- You can find your own code from bottom of the battery OR on the manual to complete the connection.

#### MAIN SCREEN

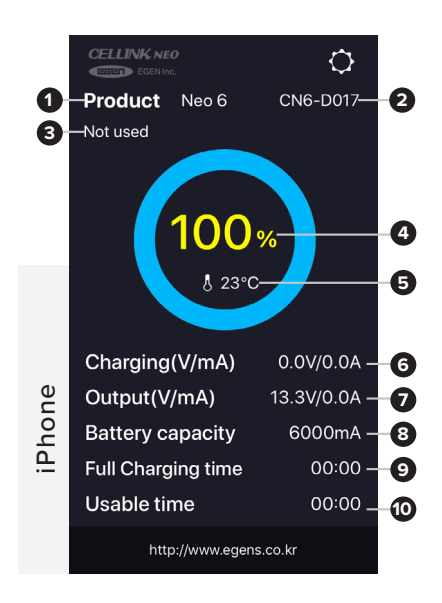

![](_page_2_Figure_2.jpeg)

- 1. Model name: Neo6
- Bluetooth code of the item that is connected to your app
- 3. Connection status
- 4. Connected battery status
- 5. Battery temperature
- Input [voltage/voltage current]: current voltage and current input to a battery
- Output [voltage/voltage current]: current voltage and current output from a battery
- 8. Battery Capacity
- Estimated time for battery to be fully charged
- Available time of current battery you are using

\* E-Charge and R-Charge are N/A for following model: Cellink Neo6, Cellink Neo9

\* App doesn't always need to be turned on. However, if the battery temperature goes way too high OR Input voltage of the battery goes to low-tension, you may receive a notification during the App is turned on.

![](_page_3_Picture_0.jpeg)

# SETTINGS FOR IPHONE

- Continuous Parking Mode

   Only applies to BMW vehicles manufactured for Korea use. (You can turn it off if you are not the owner of BMW vehicles made for Korea use)
- 2. Beep state: sound setting ON/OFF
- 3. Default the setting (factory setting)
- 4. Save the changes

![](_page_3_Picture_6.jpeg)

## SETTINGS FOR ANDROID

- Continuous Parking Mode

   Only applies to BMW vehicles manufactured for Korea use. (You can turn it off if you are not the owner of BMW vehicles made for Korea use)
- 2. Beep on/off: sound setting ON/OFF
- 3. Battery capacity setting
- 4. Default the setting (factory setting)
- 5. Save the changes